### FOSCAM®

### Ghid de instalare rapidă

Camera IP HD pentru interior cu P2P

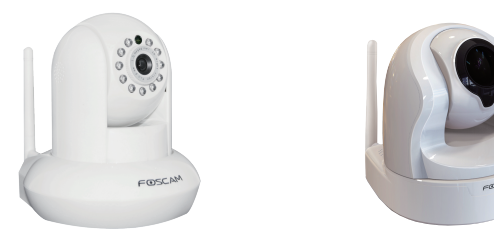

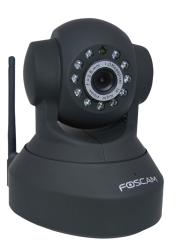

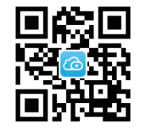

| Conținut pachet |  |  |  |  |
|-----------------|--|--|--|--|
|                 |  |  |  |  |

Camera IF Adaptor alimentare

Cablu de retea CD instalare

WARRANTY CARD

Fisă de garanție

Customer Hann

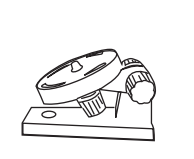

Ghid de instalare rap 20

Antenă Wi-Fi Suport de montare

Ghid de instalare rapidă

### Avertisment de securitate

- Camerele Foscam și NVR-urile necesită folosirea normelor de securitate pentru a vă proteja confidențialitatea. Trebuie să schimbați parola în mod regulat pentru camera dvs. și pentru NVR, care trebuie să fie o combinație de 8-10 cifre, litere, simboluri.
- Trebuie să actualizați camera sau NVR-ul în mod regulat. Asigurați-vă că NVR-ul sau camera dvs. are instalat cel mai recent firmware al modelului specific pentru o experiență mai bună.

## *Prezentare componente* hardware

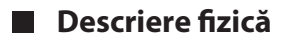

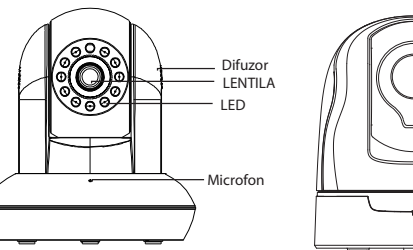

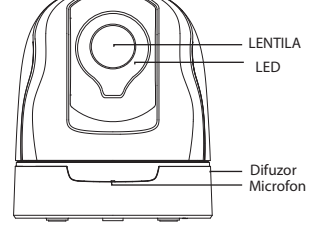

Slot card SD Indicator retea Indicator alimentare WPS

Suport de montare Buton de resetare

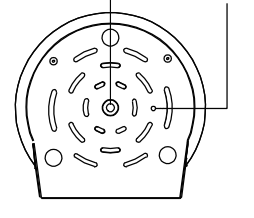

Descărcare aplicație "Foscam"

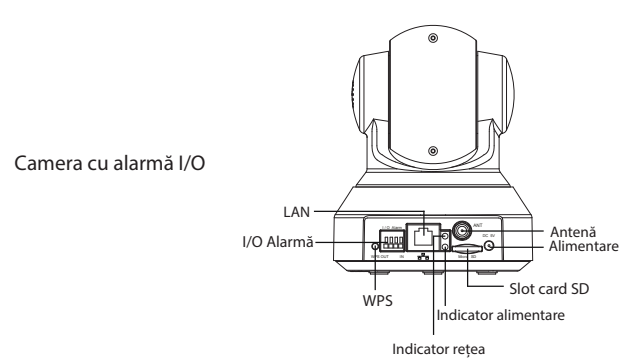

#### Instalarea componentelor hardware

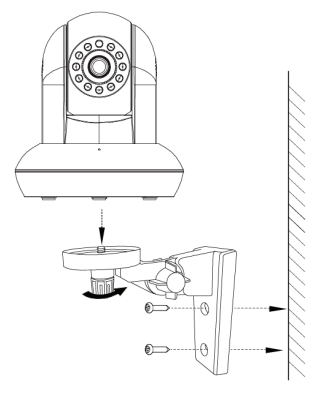

- 1. Montați suportul pe perete cu cele două șuruburi oferite.
- 2. Deșurubați șuruburile pentru a regal suportul în poziția dorită. De îndată ce ați ales poziția, strângeți șuruburile.

### Conectarea componentelor hardware

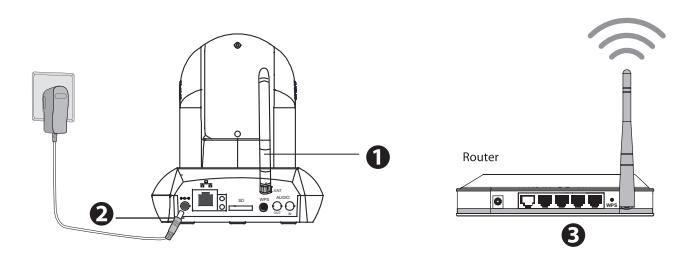

- 1. Instalați antena wireless și poziționați-o vertical.
- 2. Conectati adaptorul de alimentare la cameră.
- 3. Porniti routerul dumneavoastră wireless.

#### Înainte de a începe, luați la cunoștință:

- Asigurați-vă că smartphone-ul dumneavoastră este așezat lângă cameră.
- Nu utilizați un cablu Ethernet pentru a conecta camera dacă doriți să utilizați o conexiune wireless.
- Asigurați-vă că smartphone-ul dumneavoastră este conectat la routerul wireless.

#### Informațiile privind lumina de stare Wi-Fi

| Lumină de stare Wi-Fi               | Descriere                     |  |
|-------------------------------------|-------------------------------|--|
| Stinsă                              | Fără conexiune Wi-Fi          |  |
| Intermitentă la fiecare 0,2 secunde | EZLink porneşte (prestabilit) |  |
| Intermitentă la fiecare 0,4 secunde | WPS se conectează             |  |
| Clipire lentă o dată pe secundă     | Wi-Fi este conectat           |  |

# **2** Adăugați Camera IP

Puteți înregistra Camera IP Foscam folosind un telefon inteligent.

#### 1. Descarcati aplicatia

Dacă aveți pe telefon o aplicație pentru scanarea codurilor QR, o puteți folosi pentru a scana codul QR de pe coperta acestul Ghid de Instalare Rapidă. Acest fapt vă va duce la pagina de descărcare a aplicației Foscam. Iconița aplicației va fi afișată mai jos dacă instalarea s-a efectuat cu succes.

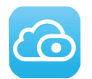

#### Vă rugăm să rețineți:

Dacă nu aveți pe telefon o aplicație pentru scanarea codurilor QR, puteți vizita direct App Store sau Google Play Store și puteți căuta "Foscam". Apoi trebuie să selectați aplicația ce are aceeași iconiță ca cea afișată mai jos și să o descărcați pe dispozitivul dumneavoastră. Asigurați-vă că ați descărcat aplicația creată de ShenZhen Foscam Intelligent Technology Co. LTD.

#### 2. Adăugați Camera IP

Rulați aplicația și creați-vă un cont Foscam. Odată autentificați puteți apăsa butonul "+" din aplicație, apoi trebuie să urmați pașii din setup wizard pentru a va adauga camera.

#### Vă rugăm să rețineți:

Doar cu aplicatiile originale Foscam puteti beneficia de functiile noi printre care EZLINK, online-update, push message...etc. Aplicatiile generice scrise de terti la acest moment nu valorifica aceste functii noi.

# **3** Accesați Camera IP

De asemenea puteți acessa camera folosind portalul web P2P: <u>https://www.myfoscam.com</u> de pe un calculator cu Windows și Internet Explorer.

Dacă ați înregistrat și adăugat Camer IP în aplicația Foscam, nu mai trebuie să o reînregistrați. Trebuie doar să vă autentificați și puteți accesa camera direct din navigator sau din aplicație.

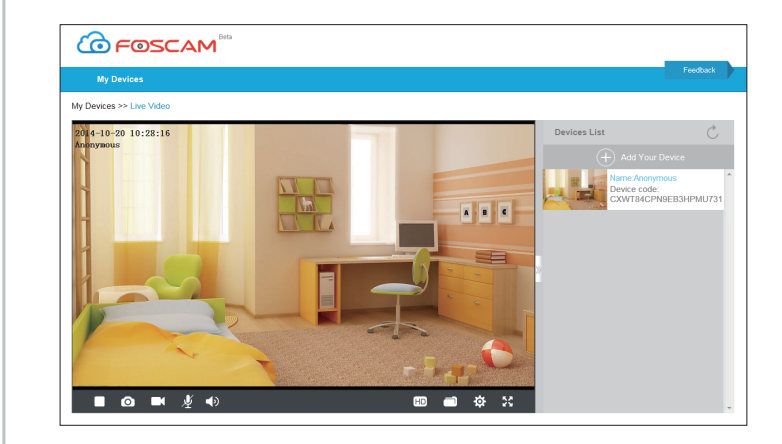

Ca o alternativă la accesarea camerei prin portalul web P2P, o puteți accesa direct din rețeaua locală sau de la distanță prin redirectarea portului(port forward). Vă rugăm să descărcați "Equipment Search Tool" de la <u>http://www.foscam.com</u>.

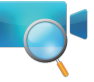

# **4** Întrebări frecvente

### Am uitat numele de utilizator/parola

Pentru restaurarea camerei la setările din fabrică:

- În timp ce camera este pornită, țineți apăsat butonul "Reset" de pe cameră pentru 10 secunde și apoi eliberați-l.
- După ce ați eliberat butonul, așteptați 30 de secunde și camera va reporni automat cu setările din fabrică. Numele de utilizator și parola vor fi cele implicite.

#### Vă rugăm să rețineți:

- După ce ați revenit la setările din fabrică, va trebui să reconfigurați conexiunea Wi-Fi. Puteți folosi expertul de configurare(setup wizard) din aplicație pentru reconfigurarea conexiunii Wi-Fi.
- Dacă dispozitivul nu se conectează la rețeaua Wi-Fi folosind expertul de configurare, puteți să configurați conexiunea Wi-Fi manual după ce conectați camera printr-un cablu de date. Vă rugăm să consultați Manualul de Utilizare de pe site-ul Foscam : http://www.foscam.com

# **5** Suport tehnic

Dacă aveți probleme cu Camera IP Foscam, contactați distribuitorul Foscam de la care ați achiziționat-o, sau trimiteți e-mail la echipa de suport de la sediul central Foscam: tech@foscam.com. Comentariile dumneavoastră utile și sugestiile referitoare la îmbunătățirea produselor Foscam sunt binevenite!

FOSCAM®

Certificate de conformitate CE: http://www.foscam.com/company/ce-certificate.html

ShenZhen Foscam Intelligent Technology Co., Ltd

www.foscam.com